i

D

Willkommen bei der DISH POS App. In diesem Tutorial zeigen wir Ihnen, wie Sie den aktuellen Kontostand einer Geschenkkarte.

| ≡ DISHPOS Restaurant      | AREA OPEN ORDER           | S CUSTOMER ACCOUNTS |                     | ç |
|---------------------------|---------------------------|---------------------|---------------------|---|
| Table 1                   | Table 2<br>6 seats        | Table 3<br>3 seats  | Table 4<br>4 seats  |   |
| <b>Table 5</b><br>5 seats | <b>Table 6</b><br>6 seats | Table 7             | Table 8             |   |
| Table 9                   | Table 10                  | Table 11            | Table 12            |   |
| Table 13                  | Table 14                  | Table 15            | Table 16            |   |
| Table 17                  | Table 18                  | Table 19            | Table 20<br>2 seats |   |
|                           |                           |                     |                     |   |

## Offnen Sie zunächst eine Bestellung, indem Sie auf ein Tisch .

D

| ≡ DISHPOS Restaurant      | AREA OPEN ORDER    | S CUSTOMER ACCOUNTS |                     | Ś |
|---------------------------|--------------------|---------------------|---------------------|---|
| Table 1                   | Table 2<br>6 seats | Table 3<br>3 seats  | Table 4<br>4 seats  |   |
| <b>Table 5</b><br>5 seats | Table 6<br>6 seats | Table 7             | Table 8             |   |
| Table 9                   | Table 10           | Table 11            | Table 12            |   |
| Table 13                  | Table 14           | Table 15            | Table 16            |   |
| Table 17                  | Table 18           | Table 19            | Table 20<br>2 seats |   |
|                           |                    |                     |                     |   |

D

Gehen Sie nun in das Optionsmenü und ziehen Sie das Bedienelement nach oben, um weitere Optionen sichtbar zu machen.

|                   | H POS Table   | e 1       | ¢              | FOOD DRINKS OTHER TEST         | <del>ن</del> ک <del>ن</del> |
|-------------------|---------------|-----------|----------------|--------------------------------|-----------------------------|
|                   |               |           |                | Aperitif                       | Starters                    |
|                   |               |           |                | Caviar (10gr.)                 | Steak Tatare                |
|                   |               |           |                | Voucher € 7,50                 | Eendenlever                 |
|                   |               |           |                | Oysters Each                   | Octopus                     |
|                   |               |           |                | Oysters Per Piece Passionfruit | Sweetbreads                 |
|                   | Input         | т         | otal amount    | Iberico (100gr.)               | Green Asperges              |
|                   | $\sim$        |           | 0.00 🗸         |                                | Lobster Soup                |
| C<br>Select table | Open cash dra | )<br>Note | کر<br>Customer |                                |                             |
| 7                 | 8             | 9         | +/-            | Salads                         | Dishes                      |
| 4                 | 5             | 6         |                |                                |                             |
| 1                 | 2             | 3         | ମ୍ମି<br>PIN €  | Burgers                        | Supplements                 |
| 0                 | 00            |           | ି<br>CASH €    | Desserts                       | Menus                       |

## • Wenn Sie alle verfügbaren Optionen sehen, tippen Sie auf "Guthaben".

D

| ≡ DISH            | POS Table                | e 1                 | (                    | FOOD DRINKS OTHER TEST         | <del>ن</del> ک |
|-------------------|--------------------------|---------------------|----------------------|--------------------------------|----------------|
|                   |                          |                     |                      | Aperitif                       | Starters       |
|                   |                          |                     |                      | Caviar (10gr.)                 | Steak Tatare   |
|                   |                          |                     |                      | Voucher € 7,50                 | Eendenlever    |
|                   |                          |                     |                      | Oysters Each                   | Octopus        |
|                   | Input                    | Tc                  | tal amount<br>0.00 🗸 | Oysters Per Piece Passionfruit | Sweetbreads    |
| G<br>Select table | Open cash dra            | )<br>Note           | کر<br>Customer       | Iberico (100gr.)               | Green Asperges |
| Print             | ·<br>於욱<br>Number of cov | G<br>Price level    | C<br>Pager number    |                                | Lobster Soup   |
| Cash transacti    | 6<br>Balance             | ()<br>Delivery time |                      |                                |                |
| 7                 | 8                        | 9                   | +/-                  | Salads                         | Dishes         |
| 4                 | 5                        | 6                   |                      |                                |                |
| 1                 | 2                        | 3                   | ିଆ<br>PIN €          | Burgers                        | Supplements    |
| 0                 | 00                       |                     | ମ୍ମ<br>CASH €        | Desserts                       | Menus          |

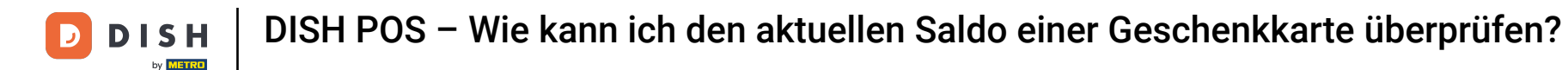

Nach Auswahl der Guthaben-Option stehen Ihnen zwei Anzeigemöglichkeiten zur Verfügung. Tippen Sie in diesem Fall auf POS-Geschenkkarte.

| ≡ <b>різн</b> POS <b>Table 1</b> |  |            |               |           |            |
|----------------------------------|--|------------|---------------|-----------|------------|
|                                  |  |            |               |           |            |
|                                  |  | Select b   | balance displ | ay method |            |
|                                  |  | Intersolve | 9             |           | endenlever |
|                                  |  | POS Gift   | card          |           | Dctopus    |
|                                  |  |            |               | Cancel    |            |
|                                  |  |            |               |           |            |
|                                  |  |            |               |           |            |
|                                  |  |            |               |           |            |
|                                  |  |            |               |           |            |
|                                  |  |            |               |           |            |
|                                  |  |            |               |           |            |

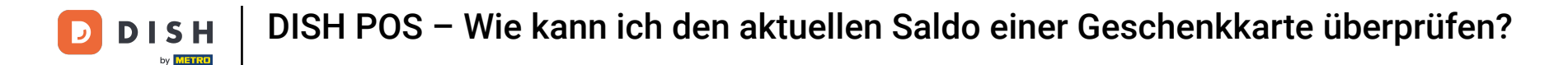

Nun kannst du entweder den Code der Geschenkkarte scannen oder den Einlösecode manuell eingeben. Nutze hierfür das entsprechende Textfeld.

| E DISH POS Table 1 |               |           |                   |                  |                |  |  |
|--------------------|---------------|-----------|-------------------|------------------|----------------|--|--|
|                    |               |           |                   |                  | Starters       |  |  |
|                    |               |           |                   | Caviar (10gr.)   | Steak Tatare   |  |  |
|                    |               |           |                   | Voucher € 7,50   | Eendenlever    |  |  |
|                    |               |           | Balance           | POS Gift card    | Octopus        |  |  |
|                    | Input         | Tc        | tal<br>Please sca | n a payment card | Sweetbreads    |  |  |
| Select table       | Open cash dra | E<br>Note |                   |                  | Green Asperges |  |  |
| Print              |               |           |                   | Close            | Lobster Soup   |  |  |
| Cash transacti     |               |           |                   |                  |                |  |  |
|                    |               |           |                   | Salads           | Dishes         |  |  |
|                    |               |           |                   |                  |                |  |  |
|                    |               |           |                   |                  | Supplements    |  |  |
| 0                  |               |           |                   |                  | Menus          |  |  |

## Und fahren Sie mit dem Häkchen fort.

D

| E DISH POS Table 1 To FOOD DRINKS OTHER TEST |               |           |                    |                |     |                |  |  |
|----------------------------------------------|---------------|-----------|--------------------|----------------|-----|----------------|--|--|
|                                              |               |           |                    |                |     |                |  |  |
|                                              |               |           |                    | Caviar (10gr.) |     |                |  |  |
|                                              |               |           |                    | Voucher € 7,50 |     | Eendenlever    |  |  |
|                                              |               |           | Balance I          | POS Gift card  |     | Octopus        |  |  |
| Input Total                                  |               |           | tal<br>Please scar | Sweetbreads    |     |                |  |  |
| Select table                                 | Open cash dra | E<br>Note |                    |                | © 🗸 | Green Asperges |  |  |
| Print                                        |               |           |                    | Close          |     | Lobster Soup   |  |  |
| Cash transacti                               |               |           |                    |                |     |                |  |  |
| 7                                            |               |           |                    | Salads         |     |                |  |  |
| 4                                            |               |           |                    |                |     |                |  |  |
| 1                                            |               |           |                    |                |     |                |  |  |
| 0                                            |               |           |                    |                |     |                |  |  |

D

## Sie können nun den aktuellen Kontostand und die Gültigkeitsdauer der Geschenkkarte einsehen.

| Image: Dish post Table 1 Image: Food Drinks other test |               |        |                          |                              |                |              |  |
|--------------------------------------------------------|---------------|--------|--------------------------|------------------------------|----------------|--------------|--|
|                                                        |               |        |                          |                              |                |              |  |
|                                                        |               |        |                          | Caviar (10gr.)               | Steak Tatare   |              |  |
|                                                        |               |        |                          | Voucher € 7.50               |                | Eendenlever  |  |
|                                                        |               |        | Balance                  | POS Gift card                |                | Octopus      |  |
|                                                        |               |        | <sup>al</sup> Please sca | n a payment card             | © <            | Sweetbreads  |  |
| Select table                                           | Open cash dra | E Note |                          | NGC 10 Euro<br>Balance: 3 90 | Green Asperges |              |  |
| Print                                                  |               |        |                          | Valid until 31-12-2027       |                | Lobster Soup |  |
| Cash transacti                                         |               |        |                          | Close                        |                |              |  |
| 7                                                      |               |        |                          | Salads                       |                |              |  |
| 1                                                      |               |        |                          |                              |                |              |  |
| 0                                                      |               |        |                          |                              |                |              |  |

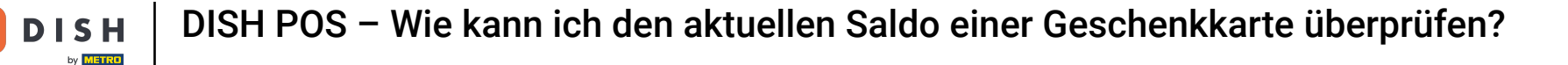

D

Das war's! Du hast das Tutorial abgeschlossen und weißt nun, wie du den aktuellen Saldo einer Geschenkkarte abfragen kannst.

| Empty Dish pos Table 1 Tood DRINKS OTHER TEST |               |           |            |                              |     |                |  |  |
|-----------------------------------------------|---------------|-----------|------------|------------------------------|-----|----------------|--|--|
|                                               |               |           |            |                              |     | Starters       |  |  |
|                                               |               |           |            | Caviar (10gr.)               |     | Steak Tatare   |  |  |
|                                               |               |           |            | Voucher € 7.50               |     | Eendenlever    |  |  |
|                                               |               |           | Balance    | Balance POS Gift card        |     | Octopus        |  |  |
|                                               | Input         | Tota      | Please sca | n a payment card             | © < | Sweetbreads    |  |  |
| Select table                                  | Open cash dra | E<br>Note |            | NGC 10 Euro<br>Balance: 3 90 |     | Green Asperges |  |  |
| Print                                         |               |           |            | Valid until 31-12-2027       |     | Lobster Soup   |  |  |
| Cash transacti                                |               |           |            | Close                        |     |                |  |  |
| 7                                             |               |           |            | Salads                       |     | Dishes         |  |  |
| 1                                             |               |           |            | Burgers                      |     | Supplements    |  |  |
| 0                                             |               |           |            |                              |     | Menus          |  |  |

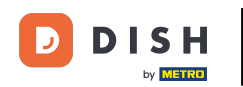

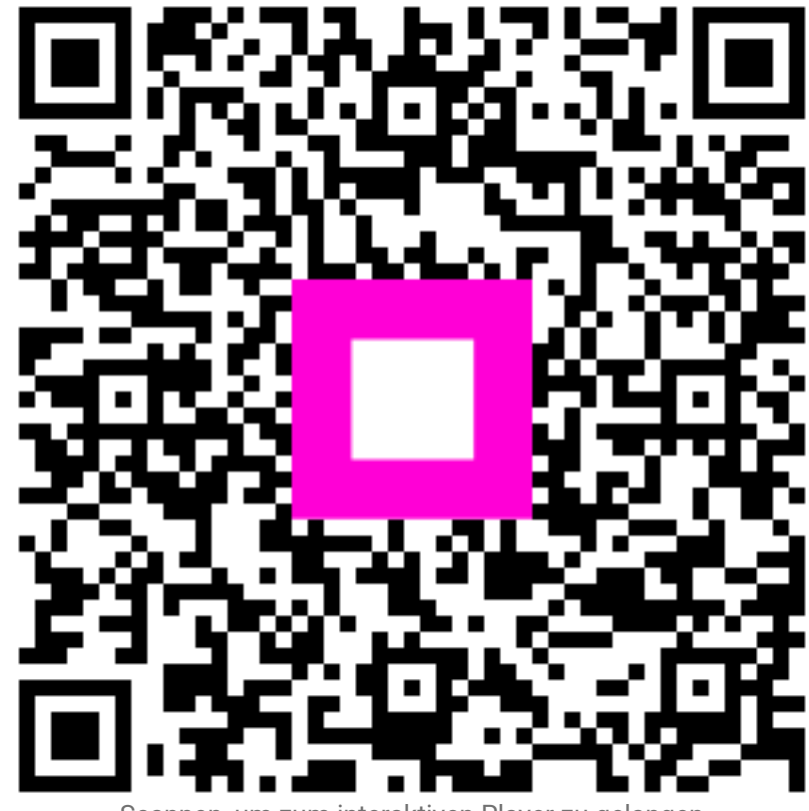

Scannen, um zum interaktiven Player zu gelangen